## **Online Kayıt İşlemleri**

## Değerli Adayımız;

Kazandığınız programa Online Kayıt için Yatay Geçiş Başvuru Aday Sayfası'na (tıklayınız) giriş yaparak;

1)"Sonuçlar > Online Kayıt İşlemleri" menüsüne girmeniz gerekmektedir (Şekil 1).

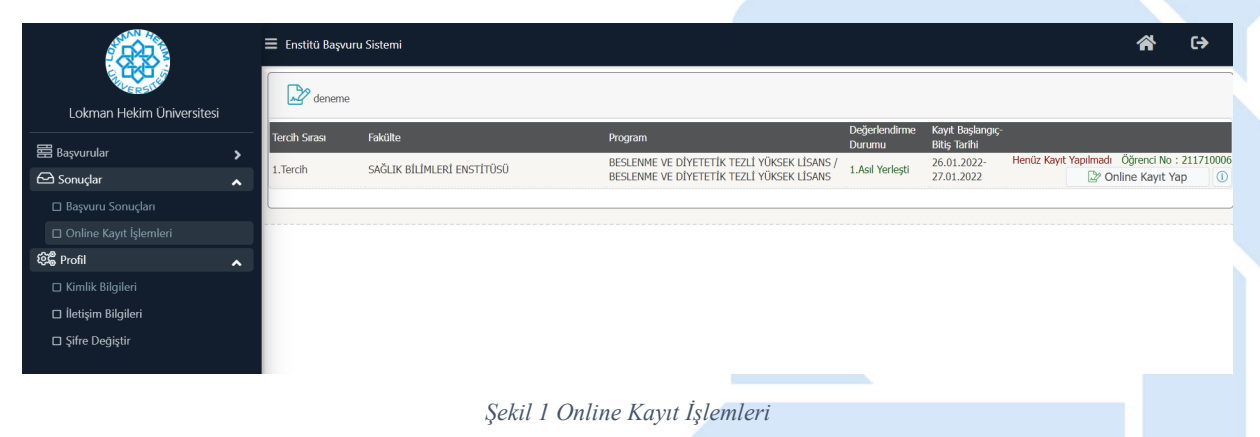

Bu menüde Tercih Sırasına göre kayıt yaptırabileceğiniz (kabul edildiğiniz) bölümler için 🏖 Online Kayıt Yap butonu görüntülenecektir.

Ayrıca bu alandan aşağıda yer alan bilgileri öğrenebilirsiniz;

- Öğrenci No •
- Kayıt Başlangıç- Bitiş Tarihi (bitiş tarihinden sonra kayıt alınmayacaktır) •
- Kayıt yapma durumunuza göre: Henüz Kayıt Yapmadı veya Kayıt Yaptı •

2) Online kaydınızı gerçekleştirebilmek için eğitim ücretinizi ödemeniz gerekmektedir. Aksi takdirde Şekil 2'de yer alan Uyarı ekrana gelecektir. Ödeme sistemi saatlik olarak güncellenmektedir. Ödemenizin onaylanması 1 saati bulabilir.

| ۲ | 😑 Enstitü Başvuru Sistemi                                                                                                    |                                                                                                    |  |  |  |  |  |  |  |
|---|----------------------------------------------------------------------------------------------------|----------------------------------------------------------------------------------------------------|--|--|--|--|--|--|--|
|   | deneme                                                                                                    | Online Kavıt İslemleri X                                                                                                    |  |  |  |  |  |  |  |
|   | Tercih Srası Fakülte<br>1. Tercih SAĞLIK BİLİM<br>HATA:C-205211004: Mali Kontrol Durumu<br>Uygun DEĞİL!<br>Ödeme Yapmanız Gerekmektedir 1 | Online Kayıt için öncelikle « X   Ardından "Kabul Ediyorum" HATA:C-205211004: Mali Kontrol Durumu: Uygun DEĞİL! (Mali Birim ile Irtibat Kurunuz)   Ardından Kayıt için gerekli belgek Uygun DEĞİL!           |  |  |  |  |  |  |  |
|   |                                                                                                    | Belgelerimi teslim etmeme<br>Odeme Yapmanız Gerekmektedir !<br>Taman<br>HATA:C-205211004: Mali Kontrol Durumu: Uygun DEĞL1 (Mali Birim ile İrtibat Kurunuz)<br>Uygun DEĞL1<br>Odeme Yapmanız Gerekmektedir ! |  |  |  |  |  |  |  |

Söğütözü Mah. 2179 Cd. No.6 Çankaya ANKARA

- +90 444 8 548
- 🚱 www.lokmanhekim.edu.tr
- info@lokmanhekim.edu.tr

3) Ödemenizin tamamlanmasının ardından <sup>Ponline Kayıt Yap</sup> butonuna basıldığında Şekil 3'de yer alan Online Kayıt İşlemleri menüsü gelecektir. Burada yer alan metni okuyup kabul etmeniz halinde ekran altında yer alan "Kabul Ediyorum D" alanı işaretlenmelidir.

|                           | 😑 Enstitü Başvuru Sistemi |                                                                                        |                    |  |
|---------------------------|---------------------------|----------------------------------------------------------------------------------------|--------------------|--|
| EL CRUIS                  |                           |                                                                                        | _                  |  |
| Lokman Hekim Üniversitesi | deneme                    | Online Kowt İslamlari                                                                  |                    |  |
| 罟 Başvurular 🔹 🔥          | Tercih Sırası             |                                                                                        | rand No 2117/10006 |  |
| 🗆 Yayımlanan İlanlar      | 1.Tercih                  |                                                                                        | e Kayıt Yap 🕕      |  |
| 🗆 Başvurularım            |                           |                                                                                        |                    |  |
| 🗠 Sonuçlar 🔹 🔺            |                           | Online Kayıt İşlemleri                                                                 |                    |  |
| 🗖 Başvuru Sonuçları       |                           | <u>Online Kayıt için öncelikle eğitim ücretinizi ödemeniz gerekmektedir.</u>           |                    |  |
| 🗆 Online Kayıt İşlemleri  |                           |                                                                                        |                    |  |
| ම්දී Profil 🔨 🔨           |                           | Ardından "Kabul Ediyorum" butonu ile ilerleyebilirsiniz.                               |                    |  |
| 🗆 Kimlik Bilgileri        |                           | Ardından Kayıt için gerekli belgelerin Öğrenci İşlerine Teslim edilmesi gerekmektedir. |                    |  |
| 🗆 İletişim Bilgileri      |                           | Belgelerimi teslim etmemen durumunda kaydımın silinmesini kabul ve taahhüt ediyorum.   |                    |  |
| Şifre Değiştir            |                           |                                                                                        |                    |  |
|                           |                           |                                                                                        |                    |  |
|                           |                           |                                                                                        |                    |  |
|                           |                           |                                                                                        |                    |  |
|                           |                           |                                                                                        |                    |  |
|                           |                           |                                                                                        |                    |  |
|                           |                           | Kabul Ediyorum 🗌 Sayıların Toplamı 69 + 12 = ?? Kaydet                                 |                    |  |
|                           |                           |                                                                                        |                    |  |

## Şekil 3 Online Kayıt

Kaydınızın tamamlanabilmesi için kaydet butonuna basmanız gerekmektedir. Bu butona basmanız ardından Online Kaydınız tamamlanmış olur. Ve Şekil 4'te yer alan Online Kayıt Başarı ile Tamamlandı bilgisi ekrana gelir.

|                           |   | = Enstitü Başvuru      | institü Başvuru Sistemi    |                                                                                          |                         |                                 | 10° L7                                                 |  |  |  |
|---------------------------|---|------------------------|----------------------------|------------------------------------------------------------------------------------------|-------------------------|---------------------------------|--------------------------------------------------------|--|--|--|
| Lokman Hekim Üniversitesi |   | D' deneme              |                            |                                                                                          |                         |                                 |                                                        |  |  |  |
| III a constant            |   | Tercih Sırası          | Fakülte                    | Program                                                                                  | Değerlendirme<br>Durumu | Kayıt Başlangıç-Bitiş<br>Tarihi |                                                        |  |  |  |
| Başvurular                |   | 1.Tercih               | SAĞLIK BİLİMLERİ ENSTİTÜSÜ | BESLENME VE DİYETETİK TEZLİ YÜKSEK LİSANS /<br>BESLENME VE DİYETETİK TEZLİ YÜKSEK LİSANS | 1.Asıl Yerleşti         | 26.01.2022-                     | Kayıt Tarihi : 27.01.2022 Öğrenci No :<br>211710006 () |  |  |  |
|                           |   |                        |                            |                                                                                          |                         |                                 |                                                        |  |  |  |
| ⊇ Sonuclar                | • | Online Knut Deserveds  | Tumomland                  |                                                                                          |                         |                                 |                                                        |  |  |  |
| 🗆 Başvuru Sonuçları       |   | Ornine Kayıt Daşarıyıc |                            | ×                                                                                        |                         |                                 |                                                        |  |  |  |
| 🗆 Online Kayıt İşlemleri  |   |                        |                            |                                                                                          |                         |                                 |                                                        |  |  |  |
| 📽 Profil                  |   |                        |                            |                                                                                          |                         |                                 |                                                        |  |  |  |
| 🗆 Kimlik Bilgileri        |   |                        | 0                          | nline Kayıt Başarıyla Tamamlandı                                                         |                         |                                 |                                                        |  |  |  |
| 🗆 İletişim Bilgileri      |   |                        |                            | Tomam                                                                                    |                         |                                 |                                                        |  |  |  |
| Şifre Değiştir            |   |                        |                            |                                                                                          |                         |                                 |                                                        |  |  |  |
|                           |   |                        |                            |                                                                                          |                         |                                 |                                                        |  |  |  |
|                           |   |                        |                            |                                                                                          |                         |                                 |                                                        |  |  |  |
|                           |   |                        |                            |                                                                                          |                         |                                 |                                                        |  |  |  |
|                           |   |                        |                            |                                                                                          |                         |                                 |                                                        |  |  |  |
|                           |   |                        |                            |                                                                                          |                         |                                 |                                                        |  |  |  |
|                           |   |                        |                            |                                                                                          |                         |                                 |                                                        |  |  |  |
|                           |   |                        |                            |                                                                                          |                         |                                 |                                                        |  |  |  |

## Şekil 4 Online Kayıt Başarı ile Tamamlandı

Kesin kayıt tarihleri arasında kayıt yapmayan adaylar kayıt haklarını kaybederler, kayıt hakkı Yedek adaya geçer.